## УВАЖАЕМЫЕ РОДИТЕЛИ! <u>ВНИМАНИЕ! ВНИМАНИЕ!!!!</u>

Подать заявление о приеме в 1 классы можно через портал <u>ГОСУСЛУГ</u> или через «Электронную школу 2.0» можно с 1 апреля 2022г.

Чтобы подать заявление о приеме в 1 классы необходимо зайти на <u>портал</u> «Электронная школа 2.0.» по ссылке <u>https://cabinet.ru obr.ru/</u>:

1. Получить логин и пароль от личного кабинета на портале <u>«Электронная школа</u> <u>2.0.»</u> родители (законные представители) могут, обратившись в <u>дошкольное</u> <u>образовательное учреждение</u>, которое посещает ребенок.

ИЛИ

2. Родители (законные представители) пр<u>оходят регистрацию на портале «Электронная школа 2.0.» и</u> получают логин и пароль от личного кабинета на портале «ЭШ 2.0.»

На портале «Электронная школа 2.0.» <u>https://cabinet.ruobr.ru/</u> вводится логин и пароль

| Вход в личный кабинет гражданина<br>Кемеровской области |                              |
|---------------------------------------------------------|------------------------------|
| Имя пользователя                                        |                              |
| 👂 Пароль                                                |                              |
| Войти                                                   | Войти через <b>госуслуги</b> |
| Регистрация                                             |                              |
| ПРОБЛЕМЫ                                                | со входом                    |
| Забыли                                                  | пароль?                      |
|                                                         | 0                            |

3. В случае <u>если родители (законные представители) зарегистрированы на</u> <u>портале ГОСУСЛУГ www.gosuslugi.ru</u>, они могут войти в личный кабинет портала «Электронная школа 2.0.», используя кнопку «ВОЙТИ ЧЕРЕЗ ГОСУСЛУГИ» и вводят свои логин/пароль от кабинета ГОСУСЛУГ.

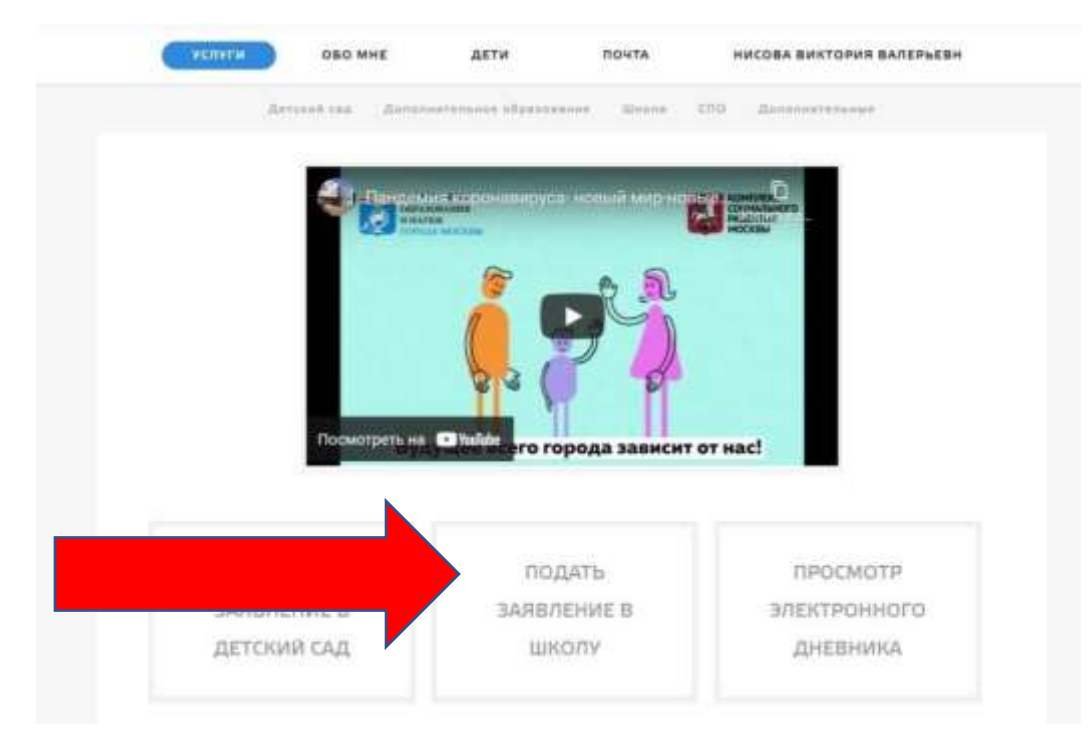

В личном кабинете на портале «Электронная школа 2.0.» или в личном кабинете на портале «ГОСУСЛУГИ» родители (законные представители) заполняют информацию о заявителе, ребенке и <u>прикрепляют все необходимые</u> <u>для подачи заявления документы:</u>

• Заявление о приеме на обучение (бланк на сайте школы);

· Документ удостоверяющего личность родителя ребенка (законного представителя);

· Свидетельство о рождении ребёнка;

· Свидетельство о регистрации ребёнка по месту жительства (Ф-8)/ свидетельство о регистрации по месту пребывания (Ф-3);

· Документ, подтверждающий первоочередное либо преимущественное право зачисления ребенка (при наличии);

· Документ, подтверждающий установление опеки или попечительства (при наличии);

· Справка с места работы родителя (ей) ребенка (при наличии первоочередного приема на обучение);

· Справка о составе семьи (при наличии преимущественного права на обучение).

Далее выбирается функция «Подать заявление в школу».

<u>Обязательно указать «ЖЕЛАЕМЫЙ КЛАСС ДЛЯ ЗАЧИСЛЕНИЯ»</u> – 1 <u>Обязательно указать</u> <u>ЖЕЛАЕМЫЙ ГОД ЗАЧИСЛЕНИЯ</u> – 2022-2023. Выбирается функция «Подать заявление в школу по адресу проживания» Родитель знакомится с нормативными документами школы и ставит соответствующую отметку.

Выбирается кнопка «ПОДАТЬ ЗАЯВЛЕНИЕ».

Заявление подано.

## ВНИМАНИЕ!!!

Будут отклонены заявления, поданные до начала записи и заявления, в которых указан неправильный класс и неправильный год, если прикреплен не полный пакет документов.

(Заявитель имеет право повторно обратиться за предоставлением муниципальной услуги «Прием на обучение по образовательным программам начального общего, основного общего и среднего общего образования»)

Ответственный за прием заявлений в 1 класс, составит график личного приема <u>оригиналов</u> документов. Родители, увидят ответ школы в своем личном кабинете и приносят оригиналы документов в установленное школой время.

Если все документы, представленные заявителем, соответствуют действительности и предоставлены в требуемом для зачисления полном объеме, родителям выдается уведомление о приеме документов, подписанное ответственным лицом. Факт приема документов фиксируется в журнале регистрации заявлений с выдачей уведомления о приеме документов.

Родители (законные представители), которые не представили необходимые для приема документы или сведения в документах не совпадают с данными в электронном заявлении, получают уведомление об аннулировании их заявления.